## Locating Your W-2 form using Employee Self Service (ESS)

Log into Employee Self Service from the Fayette County Board of Education website

| Fayet | te County Public Schools<br>Where Excellence Counts!                                          | Home                        |
|-------|-----------------------------------------------------------------------------------------------|-----------------------------|
| Login | User name<br>Lastnameemployeenumber<br>Password<br>•••••••<br>Forgot your password?<br>Log in | Home<br>Vendor Self Service |

Choose Employee Self Service

| Fayette County Public Schools<br>Where Excellence Counts! | - ^ ^                 |
|-----------------------------------------------------------|-----------------------|
| Fayette BOE, GA - Self Service                            | Home                  |
|                                                           | Employee Self Service |

## Choose Pay/Tax Information

| File Edit View Favorites Tools Help                                                                                                    | x ∰Convert ▼ ∰Select  |
|----------------------------------------------------------------------------------------------------|-----------------------|
| $\nabla$                                                                                                    |                       |
| Welcome to Employee Self Service                                                                                                    | Home                  |
| Announcements                                                                                                    | Employee Self Service |
| Welcome to Fayette County Public Schools Employee Self Service.                                                                                                    | Expense Reports       |
| Leave balances reflected are as of December 2, 2016, and will be updated after each payroll period.<br>The next update will be January 31, 2017. You are able to use 3.0 sick leave days each fiscal year | Pay/Tax Information   |
| as personal leave.<br>Leave shown as used on June 30 is related to the end of year processing where leave balances we                                                                                     | Personal Information  |
| moved from the 15/16 fiscal year to the 16/17 fiscal year. Any employee actually taking leave on June 30 will also see a second entry. All leave balances are correct.                                    | Time Off              |
|                                                                                                    |                       |
|                                                                                                    |                       |
|                                                                                                    |                       |
|                                                                                                    |                       |
| Time off                                                                                                    |                       |
|                                                                                                    |                       |

## Select W-2

| Where Excellence Counts!       |                       |
|--------------------------------|-----------------------|
| y/Tax Information              | Home                  |
| Year 2017 V                    |                       |
| ay information could be found. | Employee Self Service |
|                                | Expense Reports       |
|                                | Pay/Tax Information   |
|                                | YTD Information       |
|                                | W-2                   |
|                                | W-4                   |
|                                | Paycheck Simulator    |
|                                | Salary Notification   |
|                                | Personal Information  |
|                                | Time Off              |

## Click on View W-2 Image

| File | Edit | View | Favorites | Tools | Help |  |
|------|------|------|-----------|-------|------|--|
|------|------|------|-----------|-------|------|--|

| File Edit View Favorites Tools Help         |                               |                | X 🔁 Convert ▼         |
|---------------------------------------------|-------------------------------|----------------|-----------------------|
| Fayette County Publ<br>Where Excellence Cou | ic Schools<br><sup>nts!</sup> |                |                       |
| W-2 Information                             |                               |                | Home                  |
| Year: 2016 - 0 🗸                            |                               |                | Employee Self Semilee |
|                                             |                               | View W-2 image | Employee Self Service |
|                                             |                               |                | Expense Reports       |
|                                             |                               | ~              | Pay/Tax Information   |
|                                             | •                             |                | YTD Information       |
|                                             |                               |                | W-2                   |
| Wages and Tax                               |                               |                | W-4                   |
|                                             | GROSS                         | ТАХ            | Paycheck Simulator    |
|                                             |                               |                | Salary Notification   |
| FICA                                        |                               |                | outry Houndation      |
| SIT - GA                                    |                               |                | Personal Information  |
|                                             |                               |                | Time Off              |

You now have your Wage and Tax Statement (W-2) in a format suitable for use and printing

| CMS No. 1983-0205 Department of the Treasury Internal Review     | CMS No. 1983-0200 Department of the Treasury Internal Revises                                                                                                    |
|------------------------------------------------------------------|----------------------------------------------------------------------------------------------------|
|                                                                  |                                                                                                    |
| 3 Social security 1                                              | 3 Social securit 4 Social security                                                                                                    |
| 5 Medicare wa                                                    | 5 Medicare way 6 Medicare tax w                                                                                                    |
| C Employer's name, address and ZIP code                          | C Employer's name, address and the set                                                                                                    |
| 210 STONEWALL AVENUE, WEST                                       | 210 STONEWALL AVENUE, WEST                                                                                                    |
|                                                                  |                                                                                                    |
| 7 Social security tips 8 Allocated tips 9                        | 7 Social security tips 8 Allocated tips 9                                                                                                    |
| 10 Dependent care benefits 11 Nonqualified plans 12a             | 10 Dependent care benefits 11 Nonqualified plans 12a                                                                                                    |
| 126 12d                                                          | 12b ,12c ,12d                                                                                                    |
| Employer identification number (EIN)                             | b Employer identification number (EIN) a t                                                                                                    |
| 58-6000241<br>13 Statutory Reference: Thirdgerty 14 Other        | 58-6000241<br>13 Steldory Retirement Thirdgenty 14 Other                                                                                                    |
| employee plan alck pay IMPUTED LIFE                              | employee plan alick pay IMPU                                                                                                    |
| x                                                                | x                                                                                                    |
| e Employee's name, address and ZIP code Suff.                    | e Employee's name, address and ZIP code Suff.                                                                                                    |
|                                                                  |                                                                                                    |
|                                                                  |                                                                                                    |
| Form 15 State Employed date Discrete: 15 State many fire sta     | Form 15 State Employer's state ID number 16 State wages, Eps. etc.                                                                                                    |
| W-2                                                              | W-2                                                                                                    |
| Wage and Tax Statement                                           | Wage and Tax 17 State income tax 18 Local wages, tps, etc.                                                                                                    |
| 2016 19 Local income tax 20 Locality name                        | 2016 19 Local income tax 20 Locality name                                                                                                    |
| Copy 2 - To Be Filed With Employee's                             | Copy 2 - To Be Filed With Employee's                                                                                                    |
|                                                                  |                                                                                                    |
| 1 Wages, tips, 1 2 Federal Incom                                 | CMI to: United to the Treasing Identified Revenue Barvie<br>The internation is<br>large United to the<br>1 Wages, tips, the second second sec |
| The Internation is Social security 4 Social security             | Reveal 5 years<br>repared to the star<br>3 Social security                                                                                                    |
| 5 Medicare way 6 Medicare tax v                                  | exactly or other<br>exactly on other<br>improved on your there. 5 Medicare was 6 Medicare tax w                                                                                                    |
| c Employer's name, address and ZIP code                          | c Employer's name, address and ZIP code                                                                                                    |
| FAYETTE CO BOARD OF EDUCATION<br>210 STONEWALL AVENUE, WEST      | FAYETTE CO BOARD OF EDUCATION<br>210 STONEWALL AVENUE, WEST                                                                                                    |
| FAYETTEVILLE, GA 30214                                           | FAYETTEVILLE, GA 30214                                                                                                    |
| 7 Social security Sps 8 Allocated tips 9                         | 7 Social security tips 8 Allocated tips 9                                                                                                    |
| 10 Dependent care benefits 11 Nonqualified plans 12a See Instruc | 10 Dependent care benefits 11 Nongualified plans 12a See Instruct                                                                                                    |
| , 12b 2c , 12d                                                   | , 12b , 12d                                                                                                    |
| E Employer identification number (EIN)                           | Employer ide                                                                                                    |
| 58-6000241                                                       | 58-6000241                                                                                                    |
| employee plan sick pay IMPUTED LIFE                              | employee plan sick pay IMPUTED LIFE                                                                                                    |
| x                                                                | x                                                                                                    |
| e Employee's name, address and ZIP code Suff.                    | • El Suff.                                                                                                    |
|                                                                  |                                                                                                    |
|                                                                  |                                                                                                    |
| Form 15 State 5 ber 16 s                                         | Form 15 State Employed state ID symber 18 Sta                                                                                                    |
| W-2                                                              | W-2                                                                                                    |
| Statement 17 State 1                                             | Wage and Tax 17 State increase lar 18 Local weges, tips, etc.<br>Statement                                                                                                    |
| 2016 19 Local income tax 120 Locality name                       | 2016 19 Local Income tax 20 Locality name                                                                                                    |
| 2010                                                             | 2010                                                                                                    |
| Copy B - To be Filed With                                        | Copy C - For EMPLOYEE'S RECORDS                                                                                                    |